# Android – ESIEE 2012

## Développement Android

Key Consulting / Guillaume Leroi

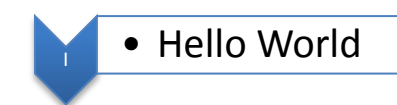

## Créer un nouveau projet

- 1. Installer Eclipse avec le plugin Android Development Tools.
- 2. Depuis Eclipse, sélectionner le menu File > New > Project... puis Android > Android project.
- 3. Renseigner les propriétés suivantes :

| Project name     | HelloWorld                      |
|------------------|---------------------------------|
| Contents         | Create new project in workspace |
| Package name     | fr.esiee.android                |
| Activity name    | HelloWorld                      |
| Application name | HelloWorld                      |

### Modifier le code source

- 1. Sélectionner le fichier HelloWorld.java dans l'arborescence de gauche
- 2. Modifier le code source de la fonction « onCreate »

```
public void onCreate(Bundle savedInstanceState) {
super.onCreate(savedInstanceState);
TextView textView = new TextView(this);
textView.setText("Hello world !");
setContentView(textView);
```

## Exécuter l'application

- 1. Sélectionner le menu Run > Run Configurations
- 2. Double cliquer sur l'entrée Android Application
- 3. Sélectionner le lanceur « New\_configuration » et renseigner le panel de droite
  - a. Name : HelloWorld
  - b. Projet : HelloWorld
  - c. Launch Action : Launch Default Activity
- 4. Cliquer sur Run pour lancer l'application

# Android – ESIEE 2012

## Développement Android

Key Consulting / Guillaume Leroi

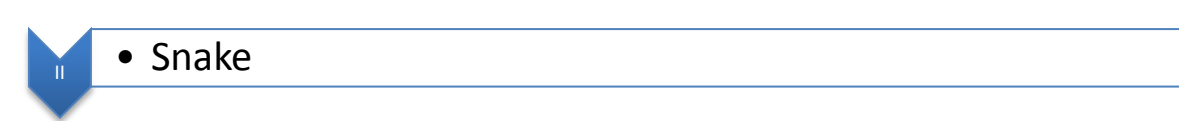

Dans <android\_sdk>/samples/ vous trouverez le projet Snake.

Créez un nouveau projet android avec Eclipse. Dans la fenêtre « new Android Project », sélectionnez « create project from existing source » et indiquez le répertoire <android\_sdk>\samples\Snake.

<u>Tests</u>

Vous pouvez compiler et déployer le jeu pour le tester rapidement.

#### **Modifications**

- 1. Commencez par traduire le jeu en français... Il y a au moins 4 chaines de caractères différentes à traduire...
- 2. Modifiez le jeu en utilisant les images ci-dessous pour remplacer les boules vertes qui forme le cadre

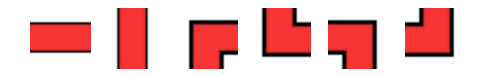

- 3. Modifiez votre version précédente pour n'utiliser que 2 images, l'horizontal et une des images d'angles.
- 4. Ajoutez des obstacles, symbolisés par des boules vertes, qui s'ils sont mangés (au choix),
  - a. arrêtent la partie,
  - b. diminuent le serpent de 2 boules.